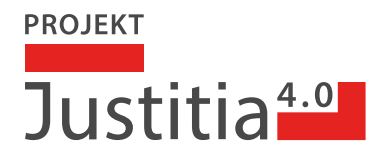

# Registrierung mit IDP-Provider auf justitia.swiss PROD

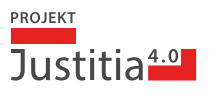

## Einleitung

Diese Anleitung führt Sie sicher durch Ihre ersten Schritte in der Produktionsumgebung PROD der Plattform justitia.swiss. Die Umgebung PROD dient dem Pilotbetrieb mit realen, rechtsverbindlichen Daten. Sie richtet sich an Rechtsanwälte, Rechtsanwältinnen sowie Mitarbeitende der Justizbehörden, die an diesem Pilotprojekt beteiligt sind. Um auf PROD zugreifen zu können, benötigen Sie ein Profil, das Sie über SwissID, TrustID oder den Identitätsprovider (IDP) Ihres Kantons erstellen können. Im Folgenden wird exemplarisch beschrieben, wie Sie vorgehen, wenn Sie bereits über ein TrustID-Login verfügen.

## Registrierung auf justitia.swiss PROD

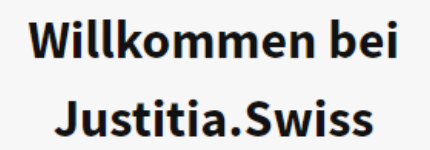

Anmelden mit EJPD SSO Portal

**Anmelden mit Fribourg IDP** 

Anmelden mit SwissID

Anmelden mit TrustID

Deutsch | Français | Italiano | English

- » Öffnen Sie die URL für die Plattform justitia.swiss PROD https://platform.justitia.swiss/
- » Die Anmeldeseite wird angezeigt. Wählen Sie den Provider für Ihre Registrierung aus (in diesem Beispiel TrustID).

Bedingung: Sie besitzen bereits einen IDP-Login, der erfolgreich abgeschlossen wurde.

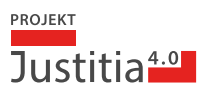

| MyTrust iD               |   |
|--------------------------|---|
| Einloggen in Ihr Konto   |   |
| Benutzername oder E-Mail |   |
| Passwort                 | > |
| Zugangsdaten verloren?   |   |
| Einloggen                |   |
| Support kontaktieren     |   |
|                          |   |
|                          |   |

» Loggen Sie sich auf der Seite MyTrust ID mit den eben erstellten Login-Daten ein und klicken Sie auf «Einloggen», um Ihre Anmeldung zu finalisieren.

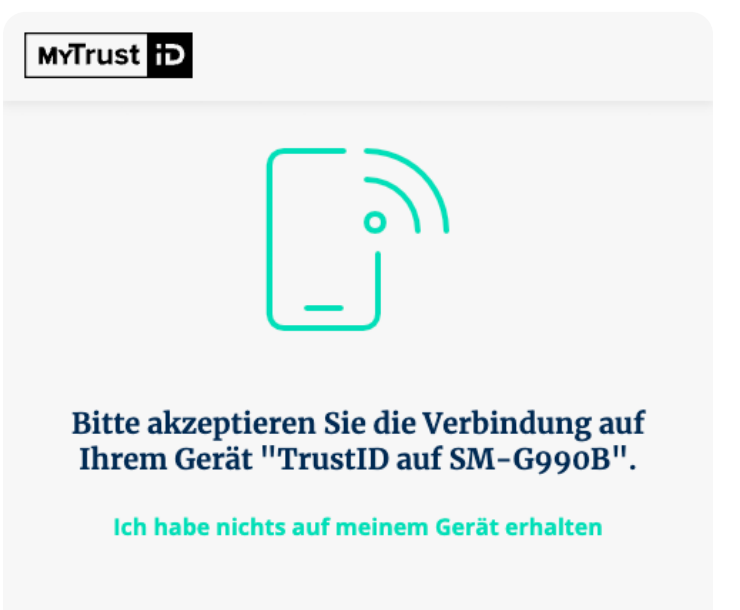

» Auf dem Smartphone erfolgt anschliessend eine Aufforderung zur Zwei-Faktor-Authentifizierung über die TrustID-App.

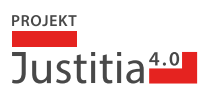

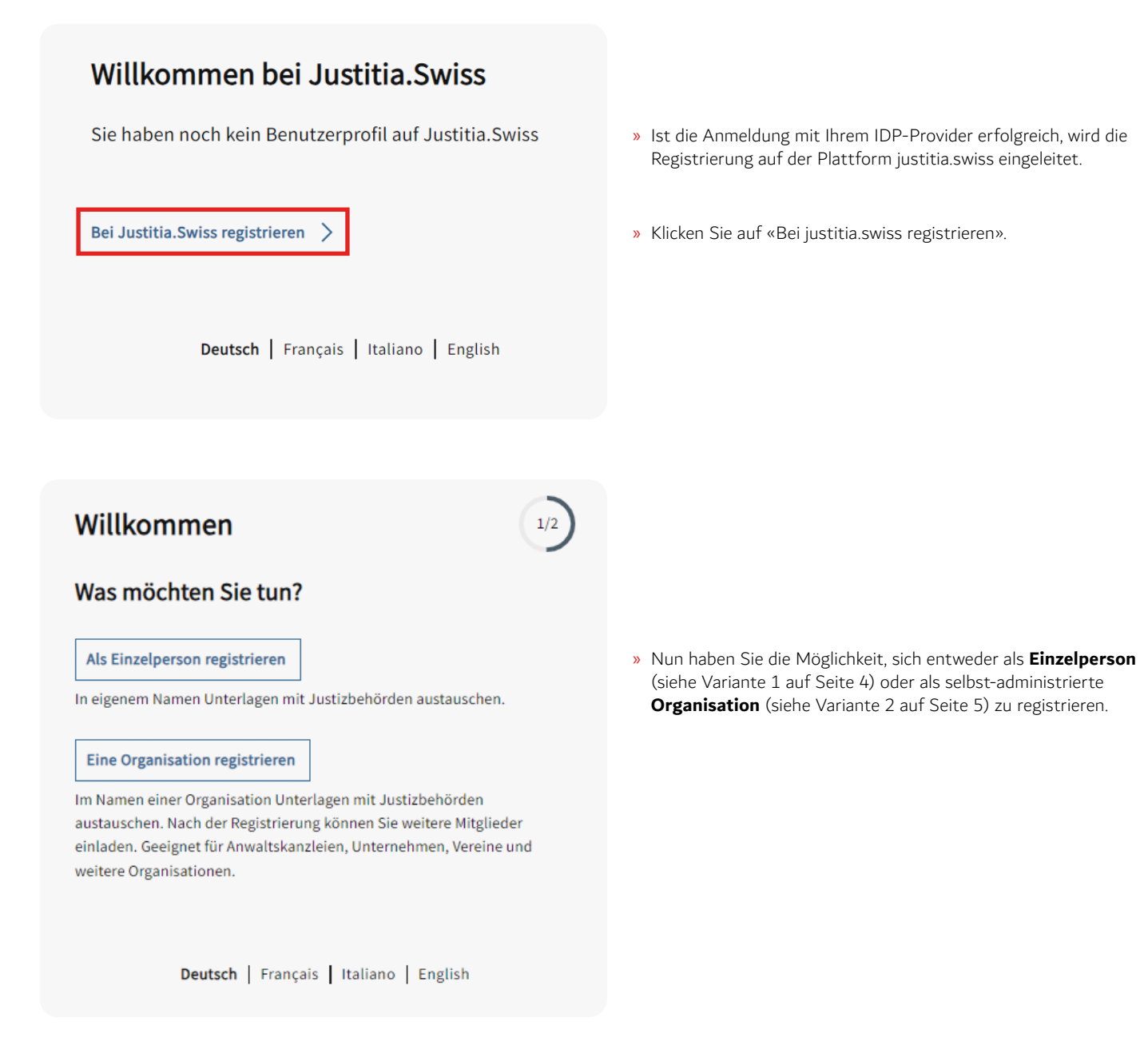

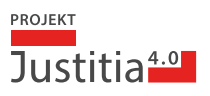

## Einzelperson registrieren

#### Ihr Name

## Ihre bevorzugte Sprache

Wählen Sie ihre bevorzugte Sprache zur Anzeige von Überschriften, Meldungen und anderen Texten. Sie können die Sprache jederzeit ändern.

- Deutsch
- Français
- Italiano
- English

### Allgemeine Nutzungsbedingungen

Wenn Sie auf "Jetzt registrieren" klicken, stimmen Sie den Allgemeinen Nutzungsbedingungen von Justitia.Swiss zu.

Einzelperson registriert und angemeldet

An diese Zustelladresse können Ihnen Justizbehörden Dokumente übermitteln. Sie finden die Adresse jederzeit oben in der Titelzeile unterhalb von Ihrem Namen.

Ihre Justitia.Swiss Zustelladresse lautet:

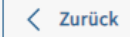

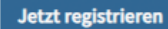

## Variante 1) Als Einzelperson registrieren

- » «Als Einzelperson registrieren» auswählen.
- » Auf der Seite «Einzelperson registrieren» die bevorzugte Sprache auswählen und mit «Jetzt registrieren» die Registrierung abschliessen.

- » Die Plattform erstellt Ihre (kryptische) Zustelladresse > in diesem Beispiel EJN4PCKS
- » Mit Klick auf «Zur justitia.swiss Startseite» wird zur Startseite gewechselt.
- » Mit Klick auf «Eingabe an eine Justizbehörde erstellen» wird der Microflow für die Erstellung von Eingaben gestartet.

Die Registrierung ist nun abgeschlossen.

Bei der nächsten Anmeldung können Sie sich über die justitia.swiss Loginseite mit Ihrem IDP-Provider-Login anmelden.

Zur Justitia.Swiss Startseite >

EJN4PCKS

Eingabe an eine Justizbehörde erstellen 📏

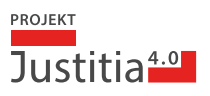

## Organisation registrieren

#### Ihr Name

#### Ihre bevorzugte Sprache

Wählen Sie ihre bevorzugte Sprache zur Anzeige von Überschriften, Meldungen und anderen Texten. Sie können die Sprache jederzeit ändern.

| ۲          | Deutsch  |
|------------|----------|
| $\bigcirc$ | Français |
| $\bigcirc$ | Italiano |
| $\bigcirc$ | English  |

### Name der Organisation

Geben Sie den Namen an, der Justizbehörden angezeigt und auf Quittungen angegeben werden soll. Sie können den Namen jederzeit in den Organisationseinstellungen ändern.

Name der Organisation

## Allgemeine Nutzungsbedingungen

Wenn Sie auf "Jetzt registrieren" klicken, stimmen Sie den Allgemeinen Nutzungsbedingungen von Justitia.Swiss zu.

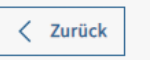

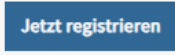

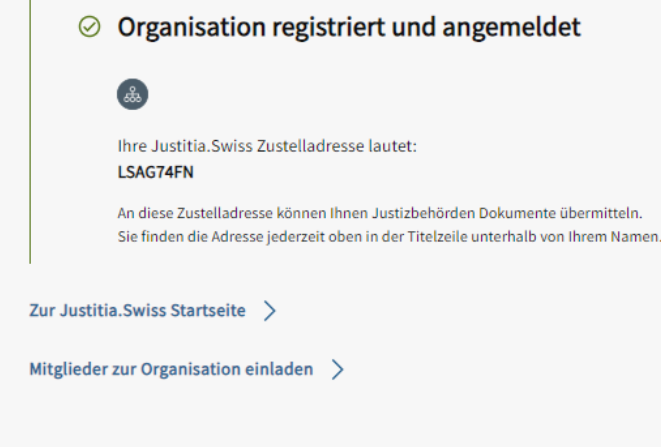

## Variante 2) Eine Organisation registrieren

- » Wählen Sie «Eine Organisation registrieren» aus.
- » Auf der Seite «Organisation registrieren» die bevorzugte Sprache auswählen und mit «Jetzt registrieren» die Registrierung abschliessen.

Die Plattform erstellt eine (kryptische) Zustelladresse f
ür Ihre Organisation > in diesem Beispiel LSAG74FN

Hinweis: Abhängig vom Provider wird vor der Abschlussmeldung vom IDP-Provider angezeigt, welche Felder vom IDP-Provider an die justitia.swiss Registrierung bei der Registrierung übertragen werden, welche bestätigt werden müssen.

Mit Klick auf **«Zur justitia.swiss Startseite»** wird die Startseite gewechselt.

Mit Klick auf **«Mitglieder zur Organisation einladen»** können weitere Personen als Mitglieder der Organisation eingeladen werden.

Die Registrierung ist nun abgeschlossen.

Bei der nächsten Anmeldung können Sie sich über die justitia.swiss Loginseite mit Ihrem IDP-Provider-Login anmelden.